## To Create an Account:

Step 1: Go to job1usa.greenemployee.com.

Step 2: Select "Create an Account".

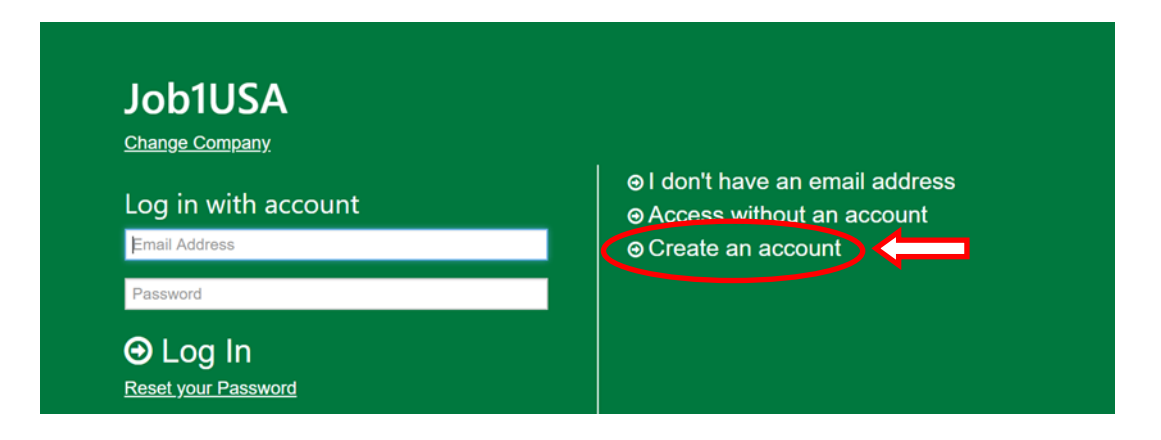

Step 3: Enter the same email address you gave to your Job1USA Account Manager

Step 4: Create a password that meets the requirements listed below.

| Please prov<br>in and for pa                                                                    | ide an email addres:<br>assword resets.                                            | s that will be use                | d to log |  |
|-------------------------------------------------------------------------------------------------|------------------------------------------------------------------------------------|-----------------------------------|----------|--|
| Email Addres                                                                                    | SS                                                                                 |                                   |          |  |
| Choose a pa<br>requirement                                                                      | assword that meets<br>s. Your password m                                           | the following min<br>ust contain: | imum     |  |
| <ul> <li>at leas</li> <li>at leas</li> <li>at leas</li> <li>at leas</li> <li>at leas</li> </ul> | at 6 characters<br>at one upper case let<br>at one lower case let<br>at one number | tter<br>ter                       |          |  |
| Password                                                                                        |                                                                                    |                                   |          |  |
| Confirm Pas                                                                                     | sword                                                                              |                                   |          |  |

Step 5: The screen will show the following message (with your email).

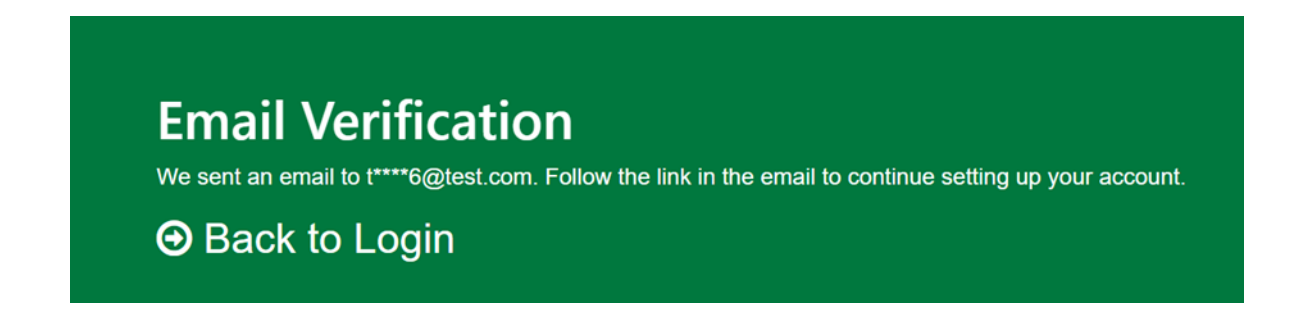

**Step 6:** Go to your e-mail inbox and look for an e-mail from Green Employee. Click on the link "*Continue Account Setup*". The e-mail will say something like this:

|                                                             | Green Employee Notification                                                                                                    |
|-------------------------------------------------------------|----------------------------------------------------------------------------------------------------|
| Thank you for set<br>safe and continue<br>the link below to | ting up an account on GreenEmployee.com. This will ensure<br>ous access to your employment information. Please click on<br>continue the account setup process. |
| Continue GreenE<br>Thanks,                                  | mployee Account Setup                                                                                                    |
| The Green Emplo                                             | yee messaging system.                                                                                                    |
| f vou do not wish to receive em                             | ail notifications in the future. vou may change your notification settings.                                                                                    |

Step 7: Type in your Social Security Number & Date of Birth or Last Name.Step 8: Select "Continue".

| Give us some information to identi<br>ve have your employee informatio | fy who you are and make sure<br>n. |
|------------------------------------------------------------------------|------------------------------------|
| Employee ID or SSN                                                     |                                    |
| Date of Birth (MM/DD/YYYY) or I                                        | Last Name                          |

**Step 9:** You will be taken to a page that shows the ways a verification/access code can be sent to you. Choose your option and select "*Continue*".

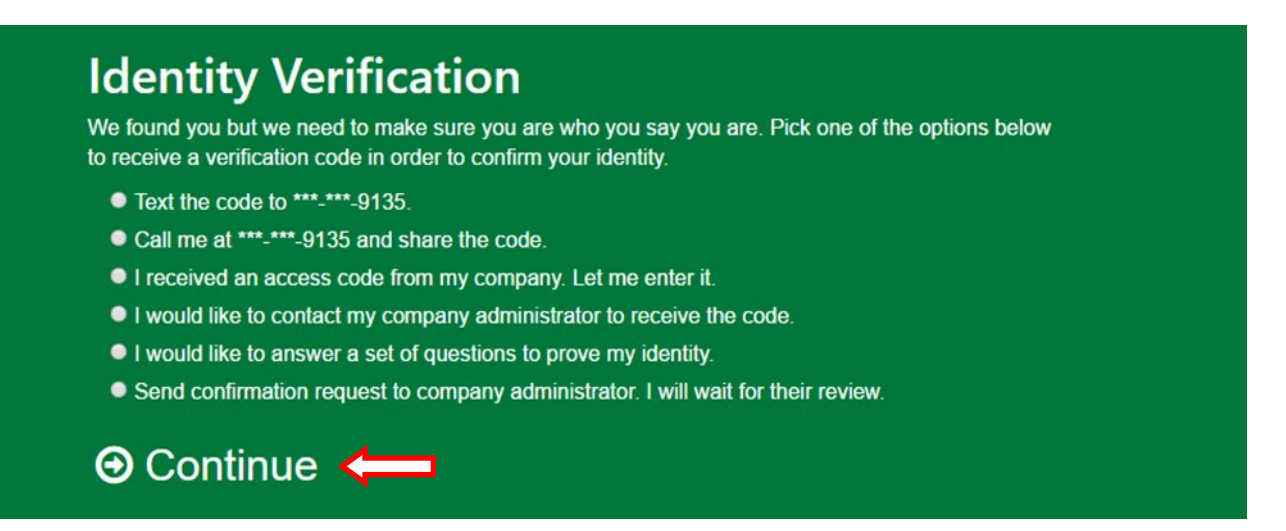

Step 10: You will be taken to the screen below, enter the code when you receive it.Step 11: Select "*Continue to Green Employee*".

| code, please contact your  | idministrator. <u>Change</u> |
|----------------------------|------------------------------|
| Enter the access code prov | ided below.                  |
| Verification Code          |                              |

Step 12: Your account has been created! Log-in using your email and password.

| Your account has been verified. Please log in with y | /our credentials.           |
|------------------------------------------------------|-----------------------------|
| <u>Change Company</u><br>Log in with account         | O Access without an account |
| Email Address                                        | Oreate an account           |
| Password                                             |                             |
| ⊖ Log In                                             |                             |
| Reset your Password                                  |                             |
| Download on the GET IT ON                            |                             |

# **To Receive Your W-2 Electronically:**

Step 1: Select "Account Settings".

| Teur Career, Bur Job.     | Employee             | Home Pay H  | History 🗸 |   |                                             | JANE DOE Account Settings Sign Out            |
|---------------------------|----------------------|-------------|-----------|---|---------------------------------------------|-----------------------------------------------|
| Home                      | and Not              | tifications |           |   | ••• Employee Directory                      | Vour Most Pourtub                             |
|                           |                      |             |           |   |                                             | Your most recent direct deposit was on 1/7/20 |
| Module:<br>You have no me | All<br>All<br>ssages | ▼ 5010 by.  | Date      | _ | Search by Name Q<br>View Complete Directory | <br>Net Pay                                   |

### Step 2: Select "Notifications".

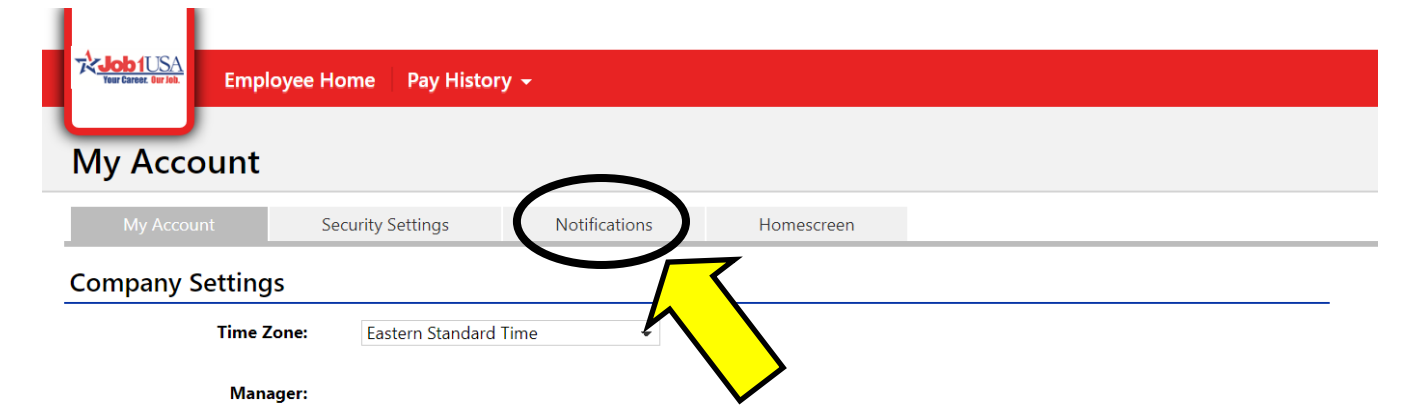

Step 3: Select "Change your W-2 and 1095-C Distribution Preference".

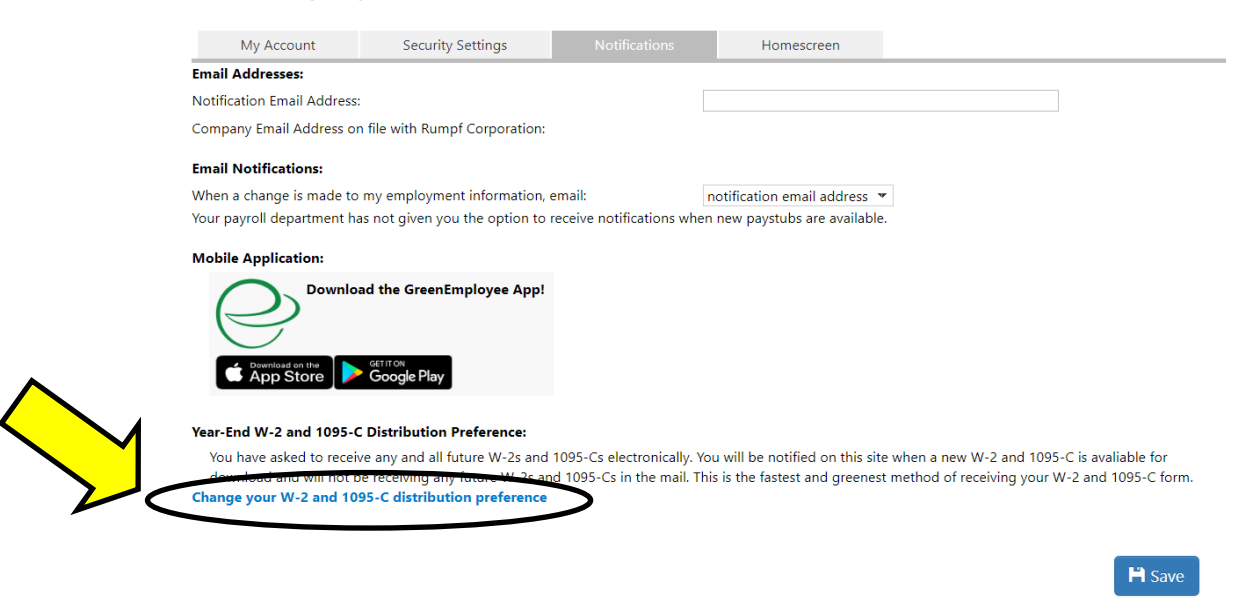

Step 4: Enter the Verification Code (it will be different from the code below).

Step 5: Select "I want to receive green W-2 and 1095-C electronically through this website ... "

Step 6: Select "Next". You will now receive an Electronic W-2!

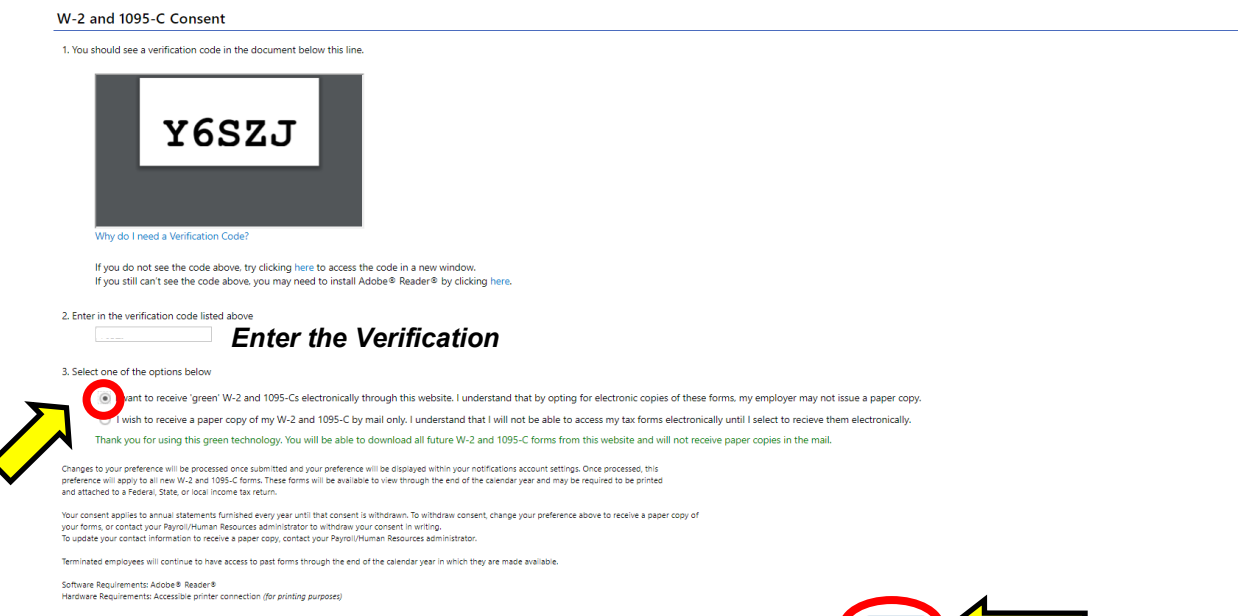

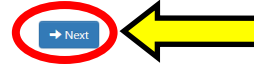

## **Access Your Electronic W-2:**

Step 1: Hover over "Pay History" to reveal a dropdown list.

|                       |             |           |          |        |                         |   | JANE DOE Account Settings                     | Sign Out |
|-----------------------|-------------|-----------|----------|--------|-------------------------|---|-----------------------------------------------|----------|
| Tour Career. Bur Job. | Employee Ho | me Pay Hi | istory 🗸 |        |                         |   |                                               | ×        |
| Home                  |             |           |          | $\sum$ |                         |   |                                               |          |
| 🌲 Tasks               | and Notif   | ications  |          | $\sim$ | Employee Directory      | ~ | S== Your Most Recent Paystub                  | ~        |
| Message Type:         | All         | Sort By:  | Date     | •      | Search by Name Q        |   | Your most recent direct deposit was on 1/7/20 |          |
| Module:               | All         | •         |          |        | View Complete Directory |   | Net Pay                                       |          |
| You have no me        | ssages      |           |          |        |                         |   |                                               |          |

#### Step 3: Select "Tax Forms" from the dropdown list.

|                       |         |         |            |                         |      |                       |    |      | JANE DOE Account Settings                     | s Sign Out   |
|-----------------------|---------|---------|------------|-------------------------|------|-----------------------|----|------|-----------------------------------------------|--------------|
| Teur Career. Our Job. | Employe | e Home  | e Pay I    | History 🗸               |      |                       |    |      |                                               | $\mathbf{M}$ |
| Home                  |         |         | Pay<br>Pay | Details Report<br>stubs |      |                       |    |      |                                               |              |
| 🌲 Tasks               | and No  | otifica | tions      | Forms                   | **** | Employee Directory    | ^  | \$== | Your Most Recent Paystub                      | ~            |
| Message Type:         | All     | •       | Sort By:   | Date                    |      | Search by Name        | Q  |      | Your most recent direct deposit was on 1/7/20 |              |
| Module:               | All     | •       |            |                         | >    | View Complete Directo | ry |      | Net Pay                                       |              |
| You have no me        | ssages  |         |            | •                       |      |                       |    |      |                                               |              |

### Step 4: You have now accessed your W-2! You may select "Download" or "Print" for your W-2.

|                                             | NE DOE Account Settings |
|---------------------------------------------|-------------------------|
| Tractante to at Employee Home Pay History - |                         |
| Tax Forms                                   |                         |
|                                             |                         |
| View: W2 for 2019 - Download Print          |                         |
|                                             |                         |
| W2.pdf 1/2 C: C:                            |                         |
|                                             |                         |
|                                             |                         |

If you have additional questions, please contact our W-2 Hotline (567) 661-0609.